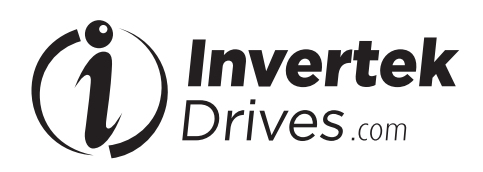

# **OPTIDRIVE**<sup>™</sup> (É<sup>3</sup>

AC Variable Speed Drive

# IP66 (NEMA 4X)

0.37kW – 22kW / 0.5HP – 30HP 110V & 230V Single Phase input, 230V & 480V 3 Phase input

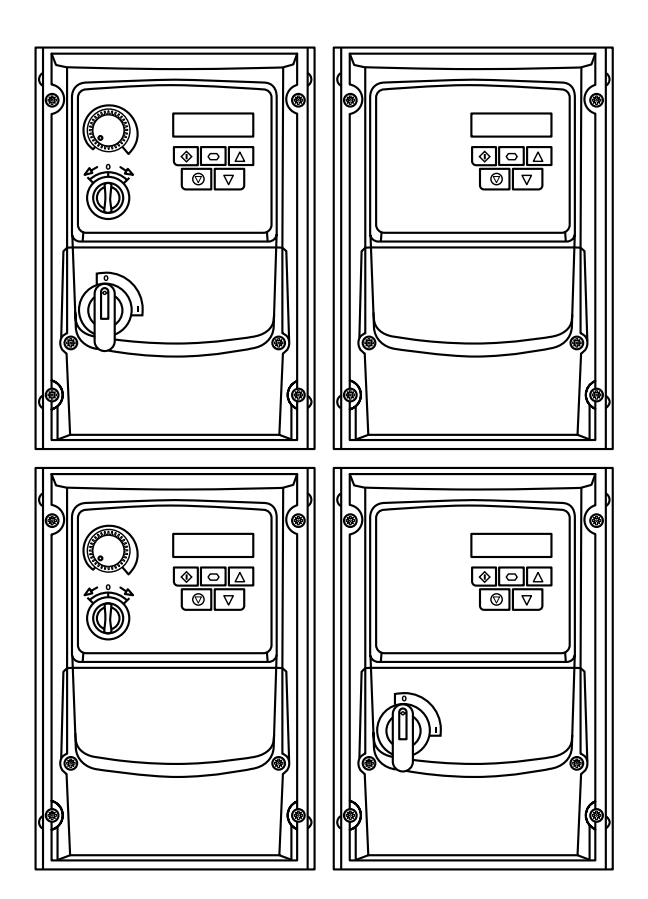

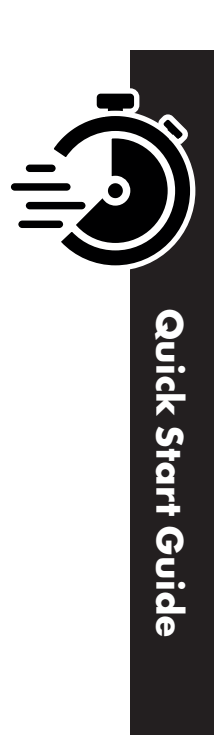

- **CHECK:** Check the correct drive type, check suitable motor type & info
- **PREPARE:** Correct tools, suitable mounting location, weather protection
- 3 MOUNT: Mechanical mounting
- 4 CONNECT: Power & Control connections
- 5 CHECK: Final check of everything before operation
- 6 POWER ON
- **7 COMMISSION** the drive parameters
- 8 OPERATE and check everything is as intended

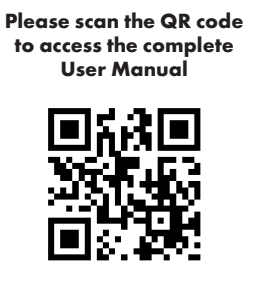

Or visit bit.ly/E3manuals

# WARNING! The Optidrive should ONLY be installed by a qualified electrician. WARNING! In a residential environment, this product may cause radio interference in which case supplementary mitigation measures may be required.

**NOTE** This guide does not provide detailed installation, safety or operational instructions. See the Optidrive E3 IP66 Outdoor User Manual for complete information. Unpack and check the drive. Notify the supplier and shipper immediately of any damage.

# 1 CHECK

# Identifying the Drive by Model Number

Each drive can be identified by its model number, as shown in the table below.

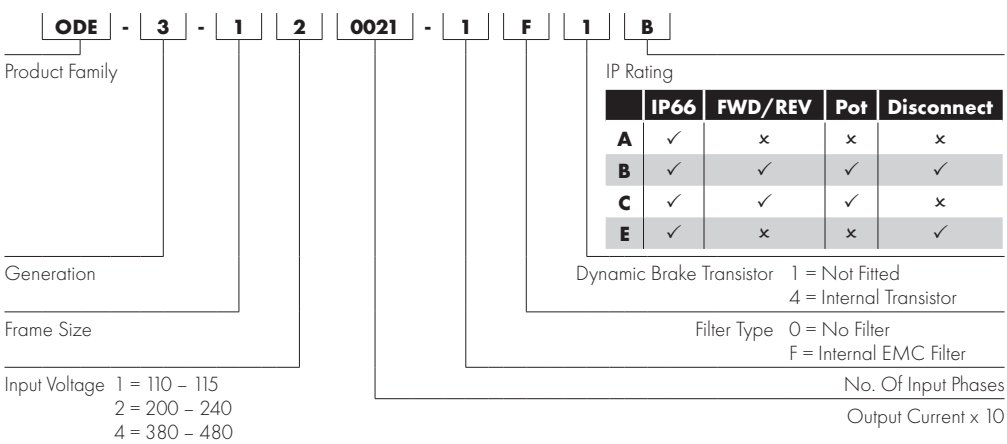

# 2 PREPARE

# **Prepare the Mounting Location**

- The Optidrive must be mounted in a vertical position only.
- Installation should be on a suitable flat, flame resistant surface. Do not mount flammable material close to the drive.
- Refer to Technical Data and ensure the chosen mounting location is within the drive specification.
- The mounting location should be free from vibration.
- Do not mount the drive in any area with excessive humidity, corrosive airborne chemicals or potentially dangerous dust particles.
- Avoid mounting close to high heat sources.

- The drive must not be mounted in direct sunlight. If necessary, install a suitable shade cover.
- The mounting location must be free from frost.
- Do not restrict the flow of air through the drive heatsink. The drive generates heat which must be naturally allowed to dissipate. Correct air clearance around the drive must be observed.
- If the location is subject to wide ambient temperature and air pressure variation, install a suitable pressure compensation valve in the drive gland plate.

**NOTE** If the drive has been in storage for a period longer than 2 years, the DC link capacitors must be reformed. Refer to online documentation for further information.

# **Mechanical Dimensions**

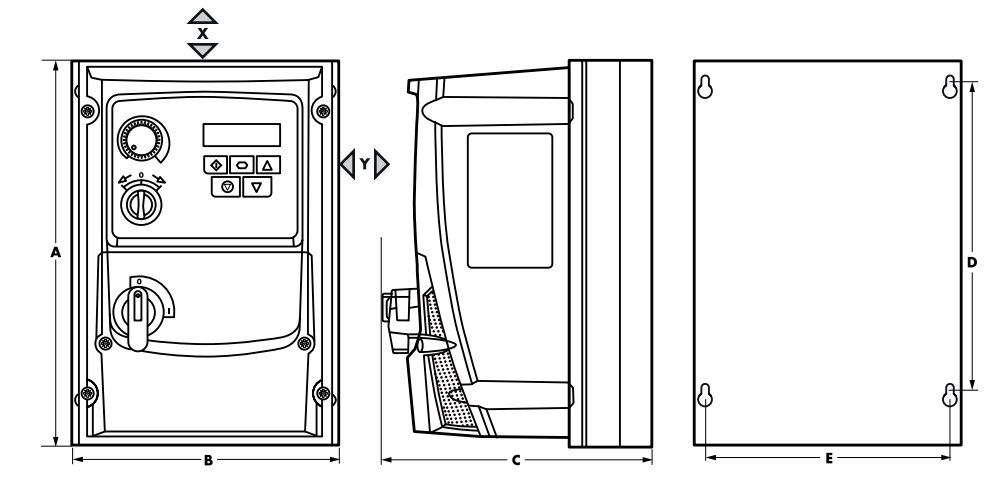

### Dimensions

| Drive<br>Size | A   |       | В   |      | c   |       | D     |       | E     |      | Weight |      |
|---------------|-----|-------|-----|------|-----|-------|-------|-------|-------|------|--------|------|
|               | mm  | in    | mm  | in   | mm  | in    | mm    | in    | mm    | in   | kg     | lb   |
| 1             | 232 | 9.13  | 161 | 6.34 | 162 | 6.37  | 189   | 7.44  | 148.5 | 5.85 | 2.3    | 5    |
| 2             | 257 | 10.12 | 188 | 7.4  | 186 | 7.32  | 200   | 7.87  | 176   | 6.93 | 3.5    | 7.7  |
| 3             | 310 | 12.2  | 211 | 8.3  | 235 | 9.25  | 251.5 | 9.9   | 197.5 | 7.78 | 6.6    | 14.5 |
| 4             | 360 | 14.17 | 240 | 9.44 | 271 | 10.67 | 300   | 11.08 | 226   | 8.89 | 9.5    | 20.9 |

### **Mounting Clearance**

| Duitur Cina     | X Above | & Below | Y Either Side |      |  |  |
|-----------------|---------|---------|---------------|------|--|--|
| Drive Size      | mm      | in      | mm            | in   |  |  |
| All Frame Sizes | 200     | 7.87    | 10            | 0.39 |  |  |

NOTE

Typical drive heat losses are approximately 3% of operating load conditions. Above are guidelines only and the operating ambient temperature of the drive MUST be maintained below the maximum limit at all times.

### **Mounting Bolts & Tightening Torques**

| Mountii         | ng Bolts    | Tightening Torques |                    |                  |  |  |  |  |
|-----------------|-------------|--------------------|--------------------|------------------|--|--|--|--|
| Frame Size      |             | Control Terminals  | Power Terminals    |                  |  |  |  |  |
| All Frame Sizes | 4 × M4 (#8) | 1, 2, 3            | 0.5 Nm (4.4 lb-in) | 0.8 Nm (7 lb-in) |  |  |  |  |
|                 |             | 4                  | 0.5 Nm (4.4 lb-in) | 2 Nm (19 lb-in)  |  |  |  |  |

# 4 CONNECT

# **Cable Selection**

- For 1 phase supply (Sizes 1-3 only), the mains power cables should be connected to L1/L, L2/N.
- For 3 phase supplies, the mains power cables should be connected to L1, L2, and L3. Phase sequence is not important.
- For compliance with CE and C Tick EMC requirements, refer to online documentation.
- A fixed installation is required according to IEC61800-5-1 with a suitable disconnecting device installed between the Optidrive and the AC Power Source. The disconnecting device must conform to the local safety code / regulations (e.g. within Europe, EN60204-1, Safety of machinery).
- The cables should be dimensioned according to any local codes or regulations. Maximum dimensions are given in the Rating Tables section of this Quick Start Guide.

# Install the Power Wiring

### Single phase supply

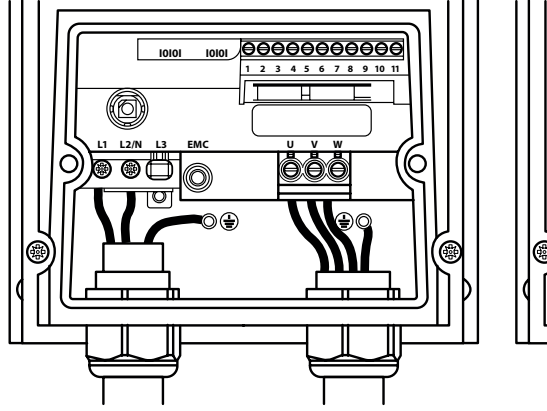

3 phase supply

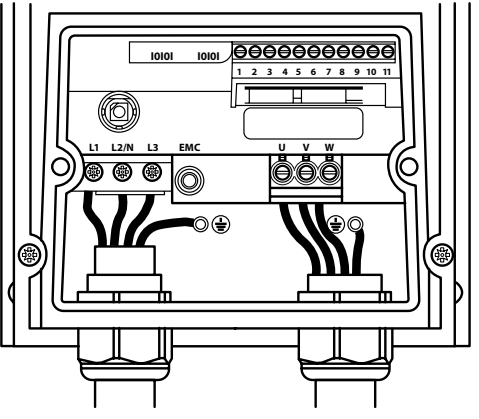

|            | Power & Motor Cables |                      |                          |  |  |  |  |  |  |
|------------|----------------------|----------------------|--------------------------|--|--|--|--|--|--|
| Drive Size | Hole Size            | Recommended PG Gland | Alternative Metric Gland |  |  |  |  |  |  |
| Size 1     | 22                   | PG16                 | M20                      |  |  |  |  |  |  |
| Size 2 & 3 | 27                   | PG21                 | M25                      |  |  |  |  |  |  |
| Size 4     | 37                   | PG29                 | -                        |  |  |  |  |  |  |

# Motor Terminal Box Connections

Most general purpose motors are wound for operation on dual voltage supplies. This is indicated on the nameplate of the motor. This operational voltage is normally selected when installing the motor by selecting either STAR or DELTA connection. STAR always gives the higher of the two voltage ratings.

| Incoming Supply<br>Voltage | Motor Nameplate<br>Voltages |       | Connection |  |  |  |
|----------------------------|-----------------------------|-------|------------|--|--|--|
| 230                        | 230 / 400                   |       |            |  |  |  |
| 400                        | 400 / 690                   | Delta |            |  |  |  |
| 400                        | 230 / 400                   | Star  |            |  |  |  |

# Information for UL Compliance

Optidrive E3 is designed to meet the UL requirements. For an up to date list of UL compliant products, please refer to UL listing NMMS.E226333. In order to ensure full compliance, the following must be fully observed.

| Input Power Su            | Input Power Supply Requirements                                                                                                    |  |  |  |  |  |  |  |  |
|---------------------------|----------------------------------------------------------------------------------------------------|--|--|--|--|--|--|--|--|
| Supply Voltage            | 200 – 240 RMS Volts for 230 Volt rated units, + /- 10% variation allowed. 240 Volt RMS Maximum.                                                                                                    |  |  |  |  |  |  |  |  |
|                           | 380 – 480 Volts for 400 Volt rated units, + / - 10% variation allowed, Maximum 500 Volts RMS.                                                                                                    |  |  |  |  |  |  |  |  |
| Frequency                 | 50 – 60Hz + / - 5% Variation                                                                                                    |  |  |  |  |  |  |  |  |
| Short Circuit<br>Capacity | All drives are suitable for use on a circuit capable of delivering not more than 100kA maximum short-circuit Amperes symmetrical with the specified maximum supply voltage when protected by Class J fuses. |  |  |  |  |  |  |  |  |

### Mechanical Installation Requirements

All Optidrive E3 units are intended for installation within controlled environments which meet the condition limits shown in the Environment section of this Quick Start Guide.

The drive can be operated within an ambient temperature range as stated in the Environment section of this Quick Start Guide.

### **Electrical Installation Requirements**

Incoming power supply connection must be according to the Install the Wiring section of this Quick Start Guide.

Suitable power and motor cables should be selected according to the data shown in Rating Tables section of this Quick Start Guide and the National Electrical Code or other applicable local codes.

Motor Cable 75°C Copper must be used.

Power cable connections and tightening torques are shown in the Mechanical Dimensions section of this Quick Start Guide.

Integral Solid Sate short circuit protection does not provide branch circuit protection. Branch circuit protection must be provided in accordance with the national electrical code and any additional local codes. Ratings are shown in the Rating Tables section of this Quick Start Guide.

For Canadian installations transient surge suppression must be installed on the line side of this equipment and shall be rated 480Volt (phase to ground), 480 Volt (phase to phase), suitable for over voltage category iii and shall provide protection for a rated impulse withstand voltage peak of 2.5kV.

UL Listed ring terminals / lugs must be used for all bus bar and grounding connections.

### **General Requirements**

Optidrive E3 provides motor overload protection, set at 150% of full load, in accordance with the National Electrical Code (US). Where a motor thermistor is not fitted, or not utilised, Thermal Overload Memory Retention must be enabled by setting P-60 = 1.

Where a motor thermistor is fitted and connected to the drive, connection must be carried out according to the information shown in the Motor Thermistor Connection section of the Quick Start Guide.

UL rated ingress protection ("Type") is only met when cables are installed using a UL recognized bushing or fitting for a flexible conduit system which meets the required level of protection ("Type").

For conduit installations the conduit entry holes require standard opening to the required sizes specified per the NEC.

Not intended for installation using rigid conduit system.

**WARNING:** The opening of the branch-circuit protective device may be an indication that a fault has been interrupted. To reduce the risk of fire or electric shock, current-carrying parts and other components of the controller should be examined and replaced if damaged. If burnout of the current element of an overload relay occurs, the complete overload relay must be replaced.

**ATTENTION:** Le déclenchement du dispositif de protection du circuit de dérivation peut être dû à une coupure qui résulte d'un courant de défaut. Pour limiter le risque d'incendie ou de choc électrique, examiner les pièces porteuses de courant et les autres éléments du contrôleur et les remplacer s'ils sont endommagés. En cas de grillage de l'élément traversé par le courant dans un relais de surcharge, le relais tout entier doit être remplacé.

# Default functions of the control switches

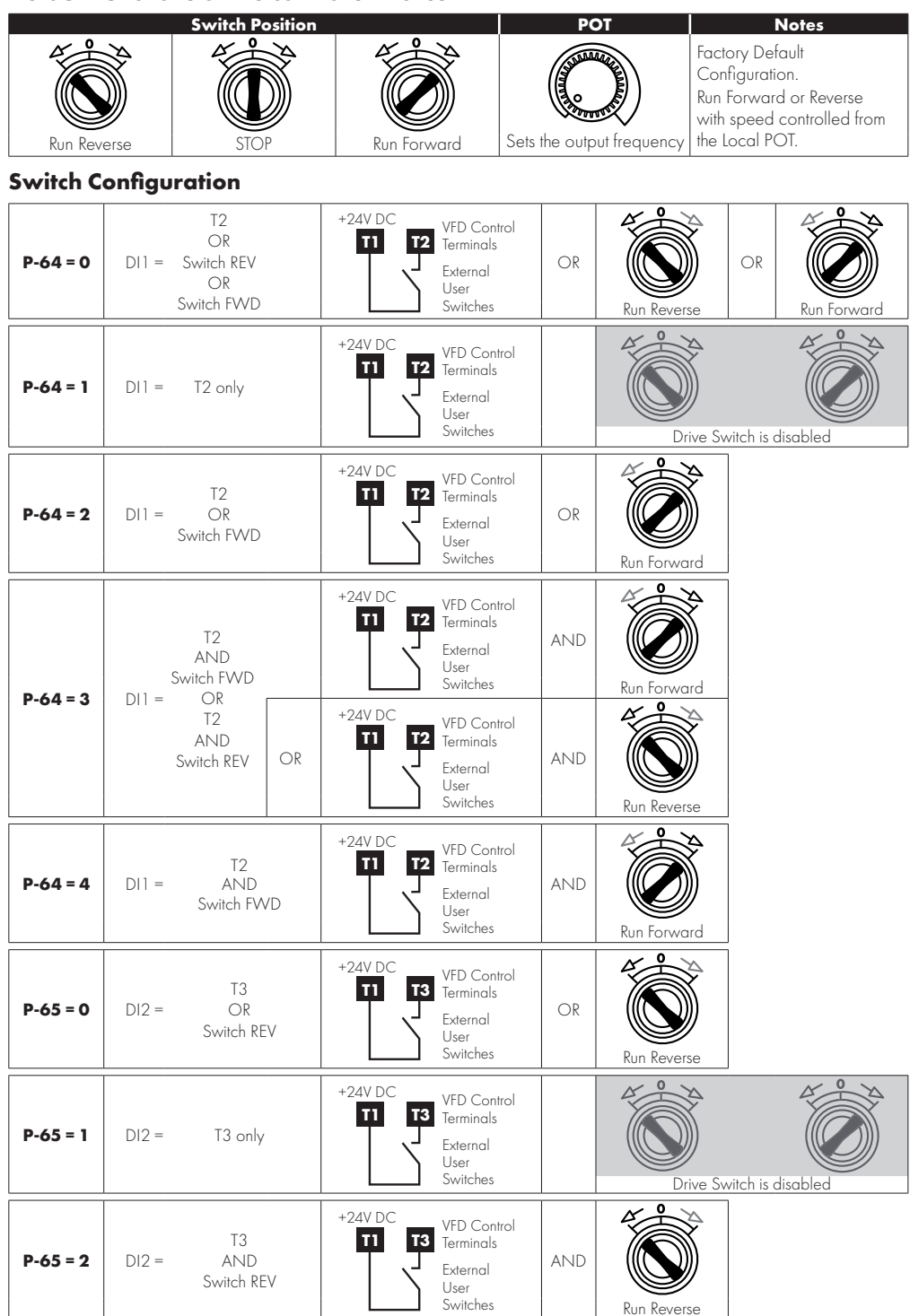

# **Control Connections**

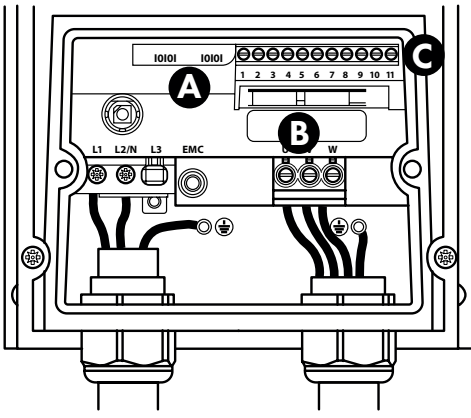

A Serial RS485 Port

B Ethernet Ports (Factory fit option)

**c** Control Terminals

# **Control Terminal Wiring**

- All analog signal cables should be suitably shielded. Twisted pair cables are recommended.
- Power and Control Signal cables should be routed separately where possible, and must not be routed parallel to each other.
- Signal levels of different voltages e.g. 24 Volt DC and 110 Volt AC, should not be routed in the same cable.
- Maximum control terminal tightening torque is 0.5Nm.
- Control Cable entry conductor size: 0.05 2.5mm<sup>2</sup> / 30 12 AWG.

# **Control Terminal Connections**

**Control Switched Units:** May use the built in control switch and potentiometer, or external control signals connected to the control terminals.

Non-Switched Units: Require external control signals to be connected to the control terminals.

# **Using the Control Terminals**

|            | $\square$             | Ο         | Ο          | Ο          | Ω          | Ω  | Ω                                                               | Δ           | Ο         |           | - Connection Example |      |         |     |            |      |       |          |
|------------|-----------------------|-----------|------------|------------|------------|----|-----------------------------------------------------------------|-------------|-----------|-----------|----------------------|------|---------|-----|------------|------|-------|----------|
|            | $\overline{\bigcirc}$ |           |            | $\bigcirc$ |            |    |                                                                 |             |           | $\square$ | Г                    | 4    |         |     |            |      |       | <b>_</b> |
| 1          | 2                     | 3         | 4          | 5          | 6          | 7  | 8                                                               | 9           | 10        | 11        | ļ                    | 1    | 2       | 3   | 4          | 5    | 6     |          |
| +24<br>VDC | DI1                   | DI2       | DI3<br>Al2 | +10<br>VDC | DI4<br>Al1 | ov | <b>A</b> 0                                                      | 0V          | RL1       | RL2       | Ľ                    | +24V | D11     | DI2 | 3/A12      | +10V | 1/D14 | 8        |
| No.        | Purpo                 | ose       |            |            |            |    | Function                                                        |             |           |           |                      |      |         |     | ⊡          |      | A     |          |
| 1          | +24VD                 | DC 100n   | nA Outp    | ut         |            |    | 24 VDC Output                                                   |             |           |           |                      |      |         |     |            |      |       |          |
| 2          | DI1 Di                | gital Inp | ut 1       |            |            |    | Function defined                                                |             |           |           |                      |      | *       | *   | •          | ե    | +     | ป        |
| 3          | DI2 Di                | gital Inp | ut 2       |            |            |    | by P-12 & P-15.                                                 |             |           |           |                      |      | 1       | 1   | ′ <b>†</b> | 7    |       |          |
| 4          | DI3 Di                | gital Inp | ut 3/Al2   | 2 Analog   | Input 2    |    | See below for further into                                      |             |           |           |                      |      |         |     |            |      |       |          |
| 5          | +10VD                 | )C 10mA   | A Output   |            |            |    | 10 VDC Output for external potentiometer                        |             |           |           |                      |      |         |     |            |      |       |          |
| 6          | DI4 Di                | gital Inp | ut 4/Al 1  | Analog     | Input 1    |    | Function defined by P-12 & P-15. Signal format selected by P-16 |             |           |           |                      |      |         |     |            |      |       |          |
| 7          | OVDC                  | Commo     | n          |            |            |    |                                                                 |             |           |           |                      |      |         |     |            |      |       |          |
| 8          | AO Ar                 | nalog O   | utput/Di   | gital Out  | put        |    | Functio                                                         | on select   | ted by P- | 25. See   | Par                  | ame  | ter Lis | st  |            |      |       |          |
| 9          | OVDC Common           |           |            |            |            |    |                                                                 |             |           |           |                      |      |         |     |            |      |       |          |
| 10         | RL1 O                 | utput Rel | ay         |            |            |    | E                                                               | an al a Car | l l D     | 10 С Г    |                      |      | 19.1    |     |            |      |       |          |
| 11         | RL2 O                 | utput Rel | ay         |            |            |    | runctio                                                         | on aetine   | ea by P-  | io. see f | rarc                 | mete | er List |     |            |      |       |          |

# **Factory Default Functions**

| No.  | Description                              |                                                                                                    |                                                                                            |  |  |  |  |  |
|------|------------------------------------------|----------------------------------------------------------------------------------------------------|--------------------------------------------------------------------------------------------|--|--|--|--|--|
| DI1  | 0/1                                      | Open : Stop                                                                                                    | Closed : Run                                                                               |  |  |  |  |  |
| DI2  | ひ/び                                      | Open : Forward Rotation                                                                                                    | Closed : Reverse Rotation                                                                  |  |  |  |  |  |
| DI3  | Analog Speed Reference /<br>Preset Speed | vpen : Speed Reference set by Analog Speed Reference<br>losed : Speed Reference set by Preset Speed 1 (P-20)                                                                           |                                                                                            |  |  |  |  |  |
| AI1  | Analog Speed Reference<br>Input          | Sets the Speed Reference<br><b>NOTE</b> For Switched units, the internal pot is so<br>For Non-switched units, an external pot or O -<br>signal types may also be used, set P-16 to the | elected by default in P-16.<br>10 V reference may be connected. Other<br>e correct format. |  |  |  |  |  |
| NOTE | Additional functions are                 | possible, refer to the online documen                                                                                                    | tation for further information.                                                            |  |  |  |  |  |

# **Analog and Digital Input Macro Configurations**

### Overview

Optidrive E3 uses a Macro approach to simplify the configuration of the Analog and Digital Inputs. There are two key parameters which determine the input functions and drive behaviour:

- P-12 Selects the main drive control source and determines how the output frequency of the drive is primarily controlled.
- P-15 Assigns the Macro function to the analog and digital inputs.

Additional parameters can then be used to further adapt the settings, e.g.

- P-16 Used to select the format of the analog signal to be connected to analog input 1, e.g. 0 10 Volt, 4 20mA.
- P-30 Determines whether the drive should automatically start following a power on if the Enable Input is present.
- P-31 When Keypad Mode is selected, determines at what output frequency / speed the drive should start following the enable command, and also whether the keypad start key must be pressed or if the Enable input alone should start the drive.
- P-47 Used to select the format of the analog signal to be connected to analog input 2, e.g. 0 10 Volt, 4 20mA.

### **Example Connection Diagrams**

The diagrams below provide an overview of the functions of each terminal macro function, and a simplified connection diagram for each.

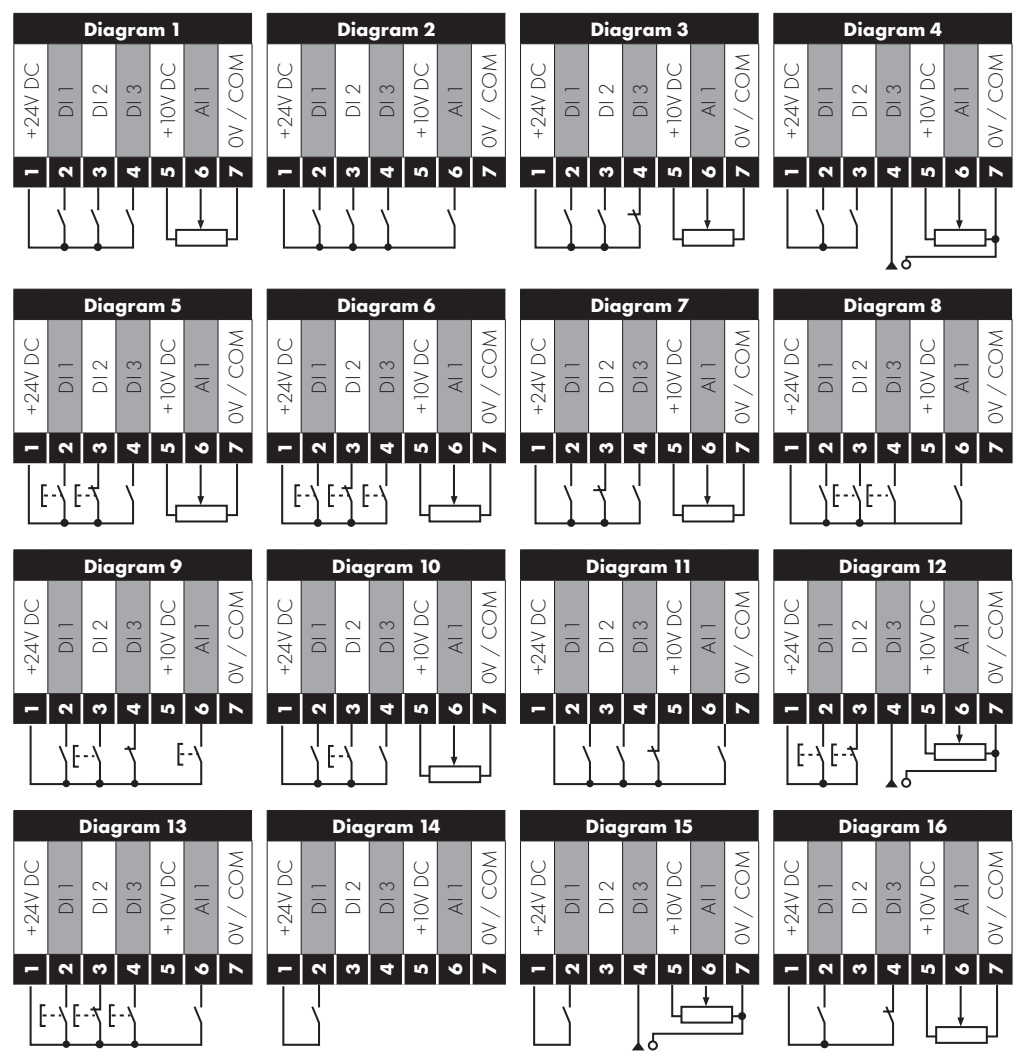

Macro Functions Guide Key The table below should be used as a key on the following pages.

| Function             | Explanation                                                                                                    |
|----------------------|----------------------------------------------------------------------------------------------------|
| STOP                 | Latched Input, Open the contact to STOP the drive                                                                                                    |
| RUN                  | Latched input, Close the contact to Start, the drive will operate as long as the input is maintained                                                                                                    |
| <b>FWD</b> ひ         | Latched Input, selects the direction of motor rotation FORWARD                                                                                                    |
| REV೮                 | Latched Input, selects the direction of motor rotation REVERSE                                                                                                    |
| RUN FWDÙ             | Latched Input, Close to Run in the FORWARD direction, Open to STOP                                                                                                    |
| RUN REV ೆ            | Latched Input, Close to Run in the REVERSE direction, Open to STOP                                                                                                    |
| ENABLE               | Hardware Enable Input.<br>In Keypad Mode, P-31 determines whether the drive immediately starts, or the keypad start key must be<br>pressed.<br>In other modes, this input must be present before the start command is applied via the fieldbus interface. |
| <b>START</b>         | Normally Open, Rising Edge, Close momentarily to START the drive (NC STOP Input must be maintained)                                                                                                    |
| ^- START -^          | Simultaneously applying both inputs momentarily will START the drive (NC STOP Input must be maintained)                                                                                                    |
| STOP↓                | Normally Closed, Falling Edge, Open momentarily to STOP the drive                                                                                                    |
| START.ÌFWDÙ          | Normally Open, Rising Edge, Close momentarily to START the drive in the forward direction (NC STOP Input must be maintained)                                                                                                    |
| START1REV ರ          | Normally Open, Rising Edge, Close momentarily to START the drive in the reverse direction (NC STOP Input must be maintained)                                                                                                    |
| ^-FAST STOP (P-24)-^ | When both inputs are momentarily active simultaneously, the drive stops using Fast Stop Ramp Time P-24                                                                                                    |
| FAST STOP↓ (P-24)    | Normally Closed, Falling Edge, Open momentarily to FAST STOP the drive using Fast Stop Ramp Time P-24                                                                                                    |
| E-TRIP               | Normally Closed, External Trip input. When the input opens momentarily, the drive trips showing <i>E-tr</i> <sup>,</sup> <i>P</i> or <i>Ptc-th</i> depending on P-47 setting                                                                              |
| Fire Mode            | Activates Fire Mode                                                                                                    |
| Analog Input AI 1    | Analog Input 1, signal format selected using P-16                                                                                                    |
| Analog Input AI2     | Analog Input 2, signal format selected using P-47                                                                                                    |
| AI1 REF              | Analog Input 1 provides the speed reference                                                                                                    |
| AI2 REF              | Analog Input 2 provides the speed reference                                                                                                    |
| P-xx REF             | Speed reference from the selected preset speed                                                                                                    |
| PR-REF               | Preset speeds P-20 – P-23 are used for the speed reference, selected according to other digital input status                                                                                                    |
| PI-REF               | PI Control Speed Reference                                                                                                    |
| PI FB                | Analog Input used to provide a Feedback signal to the internal PI controller                                                                                                    |
| KPD REF              | Keypad Speed Reference selected                                                                                                    |
| FB REF               | Selected speed reference from Fieldbus (Modbus RTU / CAN Open / Master depending on P-12 setting)                                                                                                    |
| (NO)                 | Input is Normally Open, Close momentarily to activate the function                                                                                                    |
| (NC)                 | Input is Normally Closed, Open momentarily to activate the function                                                                                                    |
| INC SPD              | Normally Open, Rising Edge, Close momentarily to increase the motor speed by value in P-20                                                                                                    |
| DEC SPD ↓            | Normally Open, Rising Edge, Close momentarily to decrease the motor speed by value in P-20                                                                                                    |

### Macro Functions – Terminal Mode (P-12 = 0)

|      |      | DI1                |                     | DI2                | DI      | 3 / AI2             | DI4 /       | ´ Al1     | -1      |  |
|------|------|--------------------|---------------------|--------------------|---------|---------------------|-------------|-----------|---------|--|
| P-15 | 0    | 1                  | 0                   | 1                  | 0       | 1                   | 0           | 1         | Diagram |  |
| 0    | STOP | run                | FWD ひ               | rev <b>U</b>       | AI1 REF | P-20 REF            | Analog I    | nput Al 1 | 1       |  |
| 1    | STOP | run                | AI1 REF             | PR-REF             | P-20    | P-21                | Analog I    | nput Al 1 | 1       |  |
| 2    | STOP | run                | DI2                 | DI3                |         | PR                  | P-20 - P-23 | P-01      | 2       |  |
|      |      |                    | 0                   | 0                  |         | P-20                |             |           |         |  |
|      |      |                    | 1                   | 0                  |         | P-21                |             |           |         |  |
|      |      |                    | 0                   | 1                  |         | P-22                |             |           |         |  |
|      |      |                    | 1                   | 1                  |         | P-23                |             |           |         |  |
| 3    | STOP | run                | Al1                 | P-20 REF           | E-TRIP  | ОК                  | Analog I    | nput Al 1 | 3       |  |
| 4    | STOP | RUN                | Al1                 | AI2                | Analo   | og Input Al2        | Analog I    | nput Al 1 | 4       |  |
| 5    | STOP | RUN FWD <b>じ</b>   | STOP                | run rev <b>u</b>   | AI1     | P-20 REF            | Analog I    | nput Al 1 | 1       |  |
|      |      | ^FAS               | ST STOP (P-2-       | 4)^                | 1       |                     |             |           |         |  |
| 6    | STOP | run                | FWD ひ               | rev 🗸              | E-TRIP  | OK                  | Analog I    | nput Al 1 | 3       |  |
| 7    | STOP | RUN FWD ဎ          | STOP                | run rev 🗸          | E-TRIP  | OK                  | Analog I    | nput Al 1 | 3       |  |
|      |      | ^FAS               | ST STOP (P-2        | 4)^                |         |                     |             |           |         |  |
| 8    | STOP | run                | FWD ひ               | REV                | DI3     | DI4                 | P           | R         | 2       |  |
|      |      |                    |                     |                    | 0       | 0                   | P-2         | 20        |         |  |
|      |      |                    |                     |                    | 1       | 0                   | P-1         | 21        |         |  |
|      |      |                    |                     |                    | 0       | 1                   | 1 P-22      |           |         |  |
|      |      |                    |                     |                    | 1       | 1                   | P-2         | P-23      |         |  |
| 9    | STOP | START FWD ひ        | STOP                | START REV <b>U</b> | DI3     | DI4                 | P           | R         | 2       |  |
|      |      | ^FAS               | ST STOP (P-2        | 4)^                | 0       | 0                   | P-2         | 20        |         |  |
|      |      |                    |                     |                    | 1       | 0                   | P-2         | 21        |         |  |
|      |      |                    |                     |                    | 0       | 1                   | P-2         | 22        |         |  |
|      |      |                    |                     | 1                  | 1       | 1                   | P-2         | 23        |         |  |
| 10   | (NO) | START 🕇            | STOP                | (NC)               | AI1 REF | P-20 REF            | Analog I    | nput Al 1 | 5       |  |
| 11   | (NO) | START 1 FWD        | Stop                | (NC)               | (NO)    | START 1             | Analog I    | nput Al 1 | 6       |  |
|      |      | 0                  |                     |                    |         | KEV O               |             |           |         |  |
|      |      | ^                  | FAS                 | ST STOP (P-24)     |         | ^                   |             |           |         |  |
| 12   | STOP | run                | FAST STOP<br>(P-24) | OK                 | AI1 REF | P-20 REF            | Analog I    | nput Al 1 | 7       |  |
| 13   | (NO) | Start fwd <b>じ</b> | STOP                | (NC)               | (NO)    | START REV ${\bf J}$ | KPD REF     | P-20 REF  | 13      |  |
|      |      | ^                  | FAS                 | ST STOP (P-24)     |         | ^                   |             |           |         |  |
| 14   | STOP | run                |                     | DI2                | E-TRIP  | OK                  | DI2 DI      | 4 PR      | 11      |  |
|      |      |                    |                     |                    |         |                     | 0 0         | P-20      |         |  |
|      |      |                    |                     |                    |         |                     | 1 0         | P-21      |         |  |
|      |      |                    |                     |                    |         |                     | 0 1         | P-22      |         |  |
|      |      |                    |                     | 1                  |         |                     | 1 1         | P-23      |         |  |
| 15   | STOP | run                | P-23 REF            | Al 1               | Fir     | e Mode              | Analog I    | nput Al 1 | 1       |  |
| 16   | STOP | run                | P-23 REF            | P-21 REF           | Fir     | e Mode              | FWD         | REV       | 2       |  |
| 17   | STOP | run                |                     | DI2                | Fir     | e Mode              | DI2 DI      | 4 PR      | 2       |  |
|      |      |                    |                     |                    |         |                     | 0 0         | P-20      |         |  |
|      |      |                    |                     |                    |         |                     | 1 0         | P-21      |         |  |
|      |      |                    |                     |                    |         |                     | 0 1         | P-22      |         |  |
|      |      |                    |                     |                    |         |                     | 1 1         | P-23      |         |  |
| 18   | STOP | run                | FWD ひ               | REV 🖒              | Fir     | e Mode              | Analog I    | 1         |         |  |

### Macro Functions - Keypad Mode (P-12 = 1 or 2)

|      |      | DI1       | D             | 12             | DI                  | 3 / AI2       | DI4         | / AI1        | <b>_</b> . |  |
|------|------|-----------|---------------|----------------|---------------------|---------------|-------------|--------------|------------|--|
| P-15 | 0    | 1         | 0             | 1              | 0                   | 1             | 0           | 1            | Diagram    |  |
| 0    | STOP | enable    | -             | INC SPD 🗅      | -                   | DEC SPD 🤉     | FWD ひ       | REV 🗸        | 8          |  |
|      |      |           |               | ^              | START               | ^             | 1           |              |            |  |
| 1    | STOP | enable    |               |                | PI Speed            | Reference     |             |              | 2          |  |
| 2    | STOP | enable    | -             | INC SPD 🗅      | -                   | DEC SPD 🤉     | KPD REF     | P-20 REF     | 8          |  |
|      |      |           |               | ^              | ^START^             |               |             |              |            |  |
| 3    | STOP | enable    | -             | INC SPD 🗅      | E-TRIP              | OK            | - DEC SPD 🤉 |              | 9          |  |
|      |      |           |               | ^              |                     |               |             |              |            |  |
| 4    | STOP | enable    | -             | INC SPD 🗅      | KPD REF             | AI1 REF       |             | 10           |            |  |
| 5    | STOP | enable    | FWD <b>U</b>  | rev 🗸          | KPD REF AI1 REF AI1 |               | AI1         | 1            |            |  |
| 6    | STOP | enable    | FWD <b>U</b>  | rev <b>U</b>   | E-TRIP              | OK            | KPD REF     | P-20 REF     | 11         |  |
| 7    | STOP | run fwd   | STOP          | RUN REV 🗸      | E-TRIP              | OK            | KPD REF     | P-20 REF     | 11         |  |
|      |      | ^FA       | ST STOP (P-24 | 4)^            |                     |               |             |              |            |  |
| 8    | STOP | RUN FWD ဎ | STOP          | RUN REV 🗸      | KPD REF             | AI1 REF       |             | AI1          | 1          |  |
| 14   | STOP | ENABLE    | -             | INC SPD 🗅      | E-TRIP              | OK            | -           | DEC SPD 🤉    |            |  |
| 15   | STOP | ENABLE    | PR REF        | KPD REF        | Fire                | e Mode        | P-23        | P-21         | 2          |  |
| 16   | STOP | enable    | P-23 REF      | KPD REF        | Fire                | e Mode        | FWD ひ       | REV <b>び</b> | 2          |  |
| 17   | STOP | enable    | KPD REF       | P-23 REF       | Fire                | e Mode        | FWD U       | REV 🗸        | 2          |  |
| 18   | STOP | ENABLE    | AI1 REF       | KPD REF        | Fire                | e Mode        | All         |              | 1          |  |
|      |      |           | 9, 10, 1      | 1, 12, 13 = Be | havior as           | per setting 0 |             |              |            |  |

When P15=4 in keypad mode, DI2 &DI4 are edge triggered. Digital pot speed will be increased or decreased once for each rising edge. The step of each speed change is defined by the absolute value of Pre-set Speed 1 (P-20).

Speed change only happens during normal running condition (no stop command etc.). Digital pot will be adjusted between minimum speed (P-02) and maximum speed (P-01).

### Macro Functions - Fieldbus Control Mode (P-12 = 3, 4, 7, 8 or 9)

NOTE

| D 15 |                                                        | DI1     | D              | 012                | DI         | 3 / AI2        | DI4 /                       | / AI1     | D:      |  |  |  |  |
|------|--------------------------------------------------------|---------|----------------|--------------------|------------|----------------|-----------------------------|-----------|---------|--|--|--|--|
| P-15 | 0                                                      | 1       | 0              | 1                  | 0          | 1              | 0                           | 1         | Diagram |  |  |  |  |
| 0    | STOP                                                   | enable  | FB REF (       | Fieldbus Speed     | Reference, | Modbus RTU / C | AN / Maste                  | r-Slave   | 14      |  |  |  |  |
| -    | 07.0.0                                                 | 5111015 |                |                    | aerineo    | 1 Dy P-12)     |                             |           | 1.5     |  |  |  |  |
| 1    | STOP                                                   | enable  |                | PI Speed Keterence |            |                |                             |           |         |  |  |  |  |
| 3    | STOP                                                   | enable  | FB REF         | P-20 REF           | E-TRIP     | OK             | Analog I                    | 3         |         |  |  |  |  |
| 5    | STOP                                                   | ENABLE  | FB REF         | PR REF             | P-20       | P-21           | Analog I                    | nput Al 1 | 1       |  |  |  |  |
|      |                                                        | ^START  | (P-12 = 3 or 4 | 2 = 3 or 4 Only)^  |            |                |                             |           |         |  |  |  |  |
| 6    | STOP                                                   | enable  | FB REF         | AI1 REF            | E-TRIP     | OK             | Analog Input Al 1           |           | 3       |  |  |  |  |
|      |                                                        | ^START  | (P-12 = 3 or 4 | Only)^             |            |                |                             |           |         |  |  |  |  |
| 7    | STOP                                                   | ENABLE  | FB REF         | KPD REF            | E-TRIP     | OK             | Analog I                    | nput Al 1 | 3       |  |  |  |  |
|      |                                                        | ^START  | (P-12 = 3 or 4 | Only)^             |            |                |                             |           |         |  |  |  |  |
| 14   | STOP                                                   | ENABLE  | -              | -                  | E-TRIP     | OK             | Analog I                    | nput Al 1 | 16      |  |  |  |  |
| 15   | STOP                                                   | enable  | PR REF         | FB REF             | Fire       | e Mode         | P-23                        | P-21      | 2       |  |  |  |  |
| 16   | STOP                                                   | enable  | P-23 REF       | FB REF             | Fire       | e Mode         | Analog I                    | nput Al 1 | 1       |  |  |  |  |
| 17   | STOP                                                   | ENABLE  | FB REF         | P-23 REF           | Fire       | e Mode         | Analog I                    | nput Al 1 | 1       |  |  |  |  |
| 18   | STOP                                                   | ENABLE  | AI1 REF        | FB REF             | Fire Mode  |                | Fire Mode Analog Input Al 1 |           | 1       |  |  |  |  |
|      | 2, 4, 8, 9, 10, 11, 12, 13 = Behavior as per setting 0 |         |                |                    |            |                |                             |           |         |  |  |  |  |

### Macro Functions - User PI Control Mode (P-12 = 5 or 6)

| D 15  |         | DI1            | DI2         |                | DI           | DI3 / AI2        |             | ´ Al 1      | <b>D</b> . |
|-------|---------|----------------|-------------|----------------|--------------|------------------|-------------|-------------|------------|
| P- 15 | 0       | 1              | 0           | 1              | 0            | 1                | 0           | 1           | Diagram    |
| 0     | STOP    | run            | PI REF      | P-20 REF       |              | AI2              | AI          | 1           | 4          |
| 1     | STOP    | run            | PI REF      | AI1 REF        | AĽ           | 2 (PI FB)        | AI          | 1           | 4          |
| 3, 7  | STOP    | run            | PI REF      | P-20           | E-TRIP OK    |                  | AI1 (F      | PIFB)       | 3          |
| 4     | (NO)    | START          | (NC)        | STOP           | AI2 (PI FB)  |                  | AI          | 1           | 12         |
| 5     | (NO)    | START          | (NC)        | STOP           | PI REF       | P-20 REF         | AI1 (F      | PIFB)       | 5          |
| 6     | (NO)    | START          | (NC)        | STOP           | E-TRIP       | OK               | AI1 (F      | PIFB)       |            |
| 8     | STOP    | run            | FWD Ŭ       | rev 🗸          | AĽ           | 2 (PI FB)        | AI1         |             | 4          |
| 14    | STOP    | run            | -           | -              | E-TRIP       | OK               | AI1 (F      | PIFB)       | 16         |
| 15    | STOP    | run            | P-23 REF    | PI REF         | Fire         | e Mode           | AI1 (F      | PIFB)       | 1          |
| 16    | STOP    | run            | P-23 REF    | P-21 REF       | Fire         | e Mode           | AI1 (F      | PIFB)       | 1          |
| 17    | STOP    | run            | P-21 REF    | P-23 REF       | Fire         | e Mode           | AI1 (PI FB) |             | 1          |
| 18    | STOP    | run            | AI1 REF     | PI REF         | Fire         | e Mode           | AI1 (F      | PIFB)       | 1          |
|       |         |                | 2, 9, 10,   | 11, 12, 13 = 1 | Behavior c   | is per setting C | )           |             |            |
| NOTE  | P1 Setp | oint source is | selected by | P-44 (defa     | ult is fixed | value in P-45,   | Al 1 may a  | also be sel | ected).    |

P1 Feedback source is selected by P-46 (default is AI 2, other options may be selected).

# **Motor Thermistor Connection**

Where a motor thermistor is to be used, it should be connected as follows:

| <b>Control Terminal Strip</b> | Additional Information                                                                                                    |
|-------------------------------|----------------------------------------------------------------------------------------------------|
|                               | <ul> <li>Compatible Thermistor: PTC Type, 2.5kΩ trip level.</li> <li>Use a setting of P-15 that has Input 3 function as External Trip, e.g. P-15 = 3. Refer to online documentation for further details.</li> <li>Set P-47 = "Ptc-th"</li> </ul> |

# 5 CHECK

6 POWER ON

# 7 COMMISSION

# Operation

### Managing the Keypad

The drive is configured and its operation monitored via the keypad and display.

| $\Diamond$  | START | When in keypad mode, used to Start a<br>stopped drive or to reverse the direction<br>of rotation if bi-directional keypad<br>mode is enabled. |
|-------------|-------|----------------------------------------------------------------------------------------------------|
| $\triangle$ | UP    | Used to increase speed in real-time<br>mode or to increase parameter values<br>in parameter edit mode.                                        |

### **Operating Displays**

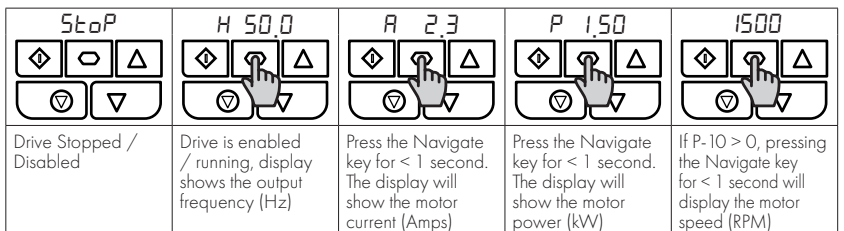

### **Changing Parameters**

| StoP<br>StoP<br>StoP |                                                                    |                                          |                                                   |                                                            |                                                                   |
|----------------------------------------------------------------------------------------------------|--------------------------------------------------------------------|------------------------------------------|---------------------------------------------------|------------------------------------------------------------|-------------------------------------------------------------------|
| Press and hold the<br>Navigate key > 2<br>seconds                                                                                                    | Use the up and<br>down keys to<br>select the required<br>parameter | Press the Navigate<br>key for < 1 second | Adjust the value<br>using the Up and<br>Down keys | Press for < 1 second<br>to return to the<br>parameter menu | Press for > 2<br>seconds to return<br>to the operating<br>display |

### **Read Only Parameter Access**

| StoP<br>StoP<br>StoP | P-00                                          | P00-0 I<br>♦ ¶ △<br>♥ √                  |                                                                              |                                                                  | 5±₀₽<br>♦₽△<br>♥₽                                                                          |
|----------------------------------------------------------------------------------------------------|-----------------------------------------------|------------------------------------------|------------------------------------------------------------------------------|------------------------------------------------------------------|--------------------------------------------------------------------------------------------|
| Press and hold the<br>Navigate key > 2<br>seconds                                                                                                    | Use the up and<br>down keys to select<br>P-00 | Press the Navigate<br>key for < 1 second | Use the up and<br>down keys to select<br>the required Read<br>Only parameter | Press the Navigate<br>key for < 1 second<br>to display the value | Press and hold the<br>Navigate key > 2<br>seconds to return<br>to the operating<br>display |

### **Resetting Parameters**

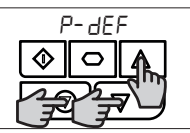

To reset parameter values to their factory default settings, press and hold Up, Down and Stop buttons for > 2 seconds. The display will show "*P-dEF*"

# ≶⊧₀₽ �৹∆ ₽₽∇

Press the Stop key. The display will show "**560**"

### **Resetting a Fault**

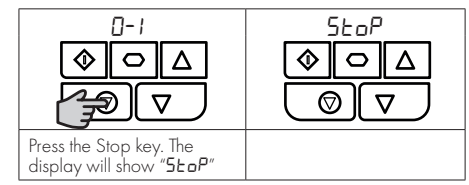

Used to decrease speed in real-time

Used to display real-time information,

to access and exit parameter edit mode and to store parameter changes. Used to reset a tripped drive.

When in Keypad mode is used to Stop

in parameter edit mode.

a running drive.

mode or to decrease parameter values

DOWN

NAVIGATE

RESET /

STOP

### **Parameters**

**Standard Parameters** 

| Par. | Description                                                                              |                                           |                                      |                   |                  |               | Max                  | Default                     | Units          |  |
|------|------------------------------------------------------------------------------------------|-------------------------------------------|--------------------------------------|-------------------|------------------|---------------|----------------------|-----------------------------|----------------|--|
| P-01 | Maximum Frequency/Speed Limit<br>Minimum Frequency/Speed Limit<br>Acceleration Ramp Time |                                           |                                      |                   |                  |               | 500.0                | 50.0 (60.0)                 | Hz/RPM         |  |
| P-02 |                                                                                          |                                           |                                      |                   |                  |               | P-01                 | 0.0                         | Hz/RPM         |  |
| P-03 |                                                                                          |                                           |                                      |                   |                  |               | 600.0                |                             | s              |  |
| P-04 | Deceleration Ramp Time                                                                   |                                           |                                      |                   |                  |               | 600.0                | 5.0                         | s              |  |
| P-05 | Stopping                                                                                 | Mode/Maiı                                 | ns Loss Response                     | •                 |                  | 0             | 4                    | 0                           | -              |  |
|      | Cathing.                                                                                 | On Disable                                |                                      |                   |                  |               |                      |                             |                |  |
|      | Serring                                                                                  | Pamp to Stor                              |                                      | Piz               | n Mains I        | IPacovar on   | oray from load to    | maintain oporati            | ionl           |  |
|      |                                                                                          | Coast                                     | (1-04)                               | C                 | ae mougn<br>aast | IKecover en   | eigy nonniodd io i   | indinidiri operali          | onj            |  |
|      | 2                                                                                        | Ramp to Stor                              | (P-04)                               | Fa                | st Ramp to       | Stop (P-24)   | Coast if $P-24 = 0$  |                             |                |  |
|      | 3                                                                                        | Ramp to Stop                              | (P-04) with AC Flux                  | Braking Fa        | st Ramp to       | Stop (P-24),  | Coast if P-24 = 0    |                             |                |  |
|      | 4                                                                                        | Ramp to Stop                              | (P-04)                               | N                 | o action         |               |                      |                             |                |  |
| P-06 | Energy O                                                                                 | ptimiser                                  |                                      |                   |                  | 0             | 3                    | 0                           | -              |  |
|      | Setting                                                                                  | Motor Ene                                 | ray Optimisation                     | . 0               | ptidrive l       | Eneray Or     | timisation           | <u> </u>                    |                |  |
|      | 0                                                                                        | Disabled                                  | 57                                   | Di                | sabled           |               |                      | _                           |                |  |
|      | 1                                                                                        | Enabled                                   |                                      | Di                | sabled           |               |                      | _                           |                |  |
|      | 2                                                                                        | Disabled                                  |                                      | En                | abled            |               |                      | _                           |                |  |
|      | 3                                                                                        | Enabled                                   |                                      | En                | abled            |               |                      |                             |                |  |
| P-07 | Motor Ra                                                                                 | ted Voltage,                              | Back EMF at rate                     | d speed (PM/E     | BLDC)            | 0             | 250/ 500             | 230/400                     | V              |  |
| P-08 | Motor Ra                                                                                 | ted Current                               |                                      | <u> </u>          |                  | Dri           | ve Rating Depe       | ndent                       | A              |  |
| P-09 | Motor Ra                                                                                 | ted Freauen                               | cv                                   |                   |                  | 10            | 500                  | 50 (60)                     | Hz             |  |
| P-10 | Motor Ra                                                                                 | ted Speed                                 | -/                                   |                   |                  | 0             | 30000                | 0                           | RPM            |  |
| 1-10 |                                                                                          |                                           | <i>( (</i> ))                        | 1.1.1.1           |                  |               |                      | •                           |                |  |
|      | show motor<br>displayed in<br><b>NOTE</b> If P-0                                         | speed in RPM<br>n RPM.<br>D9 value is cha | nged, P-10 value is i                | reset to 0.       | as Minimu        | m and Maxi    | mum Speed, Prese     | et Speeds etc. w            | rill also be   |  |
| P-11 | Low Frequ                                                                                | ency Torque                               | Boost                                |                   |                  | 0.0           | Drive De             | %                           |                |  |
| P-12 | Primary C                                                                                | Command Se                                | ource                                |                   |                  | 0             | 9                    | 0                           | -              |  |
|      | 0: Terminal (                                                                            | Control                                   |                                      |                   | 5: PI (          | Control       |                      |                             |                |  |
|      | 1: Uni-direc                                                                             | tional Keypad                             | Control                              |                   | 6: PI /          | Analog Sumi   | mation Control       |                             |                |  |
|      | 2: Bi-direction                                                                          | onal Keypad C                             | Control                              |                   | 7: CA            | N Control     |                      |                             |                |  |
|      | 3: Modbus                                                                                | Network Cont                              | rol                                  |                   | 8: CA            | IN Control    |                      |                             |                |  |
|      |                                                                                          | D 10 1 0                                  |                                      |                   | 9: 310           | ive iviode    |                      | le se la se a d             |                |  |
| D 10 | NOTE VVhe                                                                                | en P-12 = 1, 2,                           | 3, 4, 7, 8 or 9, an en               | able signal mus   | t still be pro   | ovided at the | control terminals,   | digital input 1.            |                |  |
| P-13 |                                                                                          |                                           | err                                  | - M               |                  | U             | <b>4</b>             | 0                           | -              |  |
|      |                                                                                          |                                           |                                      |                   |                  | <b>e</b>      |                      | 1 1.1 1.                    |                |  |
|      | Setting Appli- Current Limit Torque Sp<br>(P.54) Characteristic                          |                                           |                                      |                   |                  |               | Reaction (P-         | erload Limit<br>60 Index 2) |                |  |
|      | 0 General 150% Constant                                                                  |                                           |                                      |                   |                  |               | 0: Off 0: Trip       |                             |                |  |
|      | 1 Pump 110% Variable                                                                     |                                           |                                      |                   | C                | : Off         | 1: Current Lim       | nit Reduction               |                |  |
|      | 2                                                                                        | Fan                                       | 110%                                 | Variable          | 2                | : On          | 1: Current Lim       | nit Reduction               |                |  |
| P-14 | Extended                                                                                 | Menu Access                               | code                                 |                   |                  | 0             | 65535                | 0                           | -              |  |
|      | Enables acc                                                                              | cess to Extende                           | d and Advanced Pa                    | rameter Groups    | This parar       | neter must b  | e set to the value r | roarammed in F              | P-37 (default: |  |
|      | 101) to view<br>changed by                                                               | v and adjust Ex<br>v the user in P-3      | tended Parameters a<br>7 if desired. | and value of P-3; | 7 + 100 to       | view and ac   | djust Advanced Pa    | rameters. The co            | ide may be     |  |

### **Extended Parameters**

| Par. | Description                                                                                                    |                                                                     | Min                                                                                                    | Max                                                                       | Default                                      | Units              |
|------|----------------------------------------------------------------------------------------------------|---------------------------------------------------------------------|----------------------------------------------------------------------------------------------------|---------------------------------------------------------------------------|----------------------------------------------|--------------------|
| P-15 | Digital Input Function Select                                                                                                    |                                                                     | 0                                                                                                    | 17                                                                        | 0                                            | -                  |
| P-16 | Analog Input 1 Signal Format                                                                                                    |                                                                     | See B                                                                                                    | elow                                                                      | U0-10                                        | -                  |
|      | U D-1D: Unidirectional, External O – 10Volt reference / pot<br>b D-1D: Bi-directional, External O – 10Volt reference / pot<br>R D-2D: External O – 20mA signal<br>E 4-2D: External 4 – 20mA signal, trip on loss                                                                                                    | E 20-4<br>r 20-4<br>U 10-1<br>I n-Pol                               | 1 : External 2<br>1 : External 2<br>2 : External 10<br>5 : <b>Switche</b>                                                       | 0 – 4mA signa<br>0 – 4mA signa<br>0 – 0 Volt signa<br><b>d units only</b> | l, trip on loss<br>l<br>al<br>: Internal pot |                    |
|      | r 4-20 : External 4 – 20mA signal, P-20 on loss                                                                                                    |                                                                     | •                                                                                                    | -                                                                         | -                                            |                    |
| P-18 | Output Relay Function Select                                                                                                    |                                                                     | 0                                                                                                    | 9                                                                         | 1                                            | -                  |
|      | 0: Drive Enabled (kunning)<br>1: Drive Healthy<br>2: At Target Frequency (Speed)<br>3: Drive Tripped<br>4: Output Frequency >= Limit                                                                                                    | 5: Outp<br>6: Outp<br>7: Outp<br>8: Anal<br>9: Drive                | out Current >=<br>out Frequency<br>out Current <  <br>og Input 2 ><br>2 Ready to Ru                                             | - Limit<br>v < Limit<br>Limit<br>Limit<br>n                               |                                              |                    |
| P-20 | Preset Frequency / Speed 1                                                                                                    |                                                                     | -P-01                                                                                                    | P-01                                                                      | 5.0                                          | Hz/RPM             |
| P-21 | Preset Frequency / Speed 2                                                                                                    |                                                                     | -P-01                                                                                                    | P-01                                                                      | 25.0                                         | Hz/RPM             |
| P-22 | Preset Frequency / Speed 3                                                                                                    |                                                                     | -P-01                                                                                                    | P-01                                                                      | 40.0                                         | Hz/RPM             |
| P-23 | Preset Frequency / Speed 4                                                                                                    |                                                                     | -P-01                                                                                                    | P-01                                                                      | P-09                                         | Hz/RPM             |
| P-24 | 2nd Ramp Time (Fast Stop)                                                                                                    |                                                                     | 0.00                                                                                                    | 600.0                                                                     | 0.00                                         | s                  |
| P-25 | Analog Output Function Select                                                                                                    |                                                                     | 0                                                                                                    | 11                                                                        | 8                                            | -                  |
| P-30 | Digital Output Mode. Logic 1 = +24V DC         O: Drive Enabled (Running)         1: Drive Healthy         2: At Target Frequency (Speed)         3: Drive Tripped         4: Output Frequency >= Limit         5: Output Current >= Limit         6: Output Frequency < Limit         7: Output Current >= Limit         8: Output Current < Limit         Start/ Restart / Fire Mode Configuration         Index 1: Start Mode / Auto Restart         EdgE-r: Following Power on or reset, the drive will not start if Dig on or reset to start the drive.         RULa-D: Following a Power On or Reset, the drive will automatic         RULa-D: Following a Fixed power on or reset will make up to 5 | Analo 8: Outp 9: Outp 10: Out 11: Load gital Input 1 cally start if | g Output A<br>nut Frequency<br>nut (Motor) C<br>iput Power<br>d Current<br>N,<br>remains clo<br>Digital Input<br>prestart at 20 | Aode                                                                      | i)<br>Edge-r<br>nust be closed d             | -<br>after a power |
|      | Index 2: Fire Mode Input Logic                                                                                                    | dilempisic                                                          |                                                                                                    | 1 second intervo                                                          | 0                                            | -                  |
|      | 0: Normally Closed (NC) input. Fire Mode active if input is<br>1: Normally Open (NO) input. Fire Mode active if input is                                                                                                    | s open.<br>closed.                                                  | -                                                                                                    |                                                                           | -                                            |                    |
|      | Index 3: Fire Mode Input Latch                                                                                                    |                                                                     | 0                                                                                                    | 1                                                                         | 0                                            | -                  |
|      | <ul> <li>O: Latched input. The drive will remain in Fire Mode, only as least 1: Momentary input. Fire Mode is activated by a momentar operation is supported depending on Index 2 setting.</li> <li>2: Normally Closed (NC) Input, Preset Speed 4 (P-23).</li> <li>3: Normally Open (NO) Input, Preset Speed 4 (P-23).</li> </ul>                                                                                                    | ong the fire<br>ry signal on                                        | e mode input<br>1 the input. No                                                                                                 | signal remains.<br>ormally Open o                                         | or Normally Clo                              | osed               |
| P-31 | Keypad Start Mode Select                                                                                                    |                                                                     | 0 - 3                                                                                                    | 7                                                                         | 1                                            | -                  |
|      | O: Minimum Speed, Keypad Start<br>1: Previous Speed, Keypad Start<br>2: Minimum Speed, Terminal Enable<br>3: Previous Speed, Terminal Enable                                                                                                    | 4: Curre<br>5: Prese<br>6: Curre<br>7: Prese                        | ent Speed, Ke<br>et Speed 4, K<br>ent Speed, Te<br>t Speed 4, Te                                                                | eypad Start<br>eypad Start<br>erminal Start<br>erminal Start              |                                              |                    |
| P-33 | Spin Start                                                                                                    |                                                                     | 0                                                                                                    | 2                                                                         | 0                                            | -                  |
|      | O: Disabled<br>1: Enabled                                                                                                    | 2: Enab                                                             | oled on Trip, E                                                                                                    | Brown Out or C                                                            | Coast Stop                                   |                    |
| P-34 | Brake Chopper Enable (Not Size 1)                                                                                                    |                                                                     | 0                                                                                                    | 4                                                                         | 0                                            | -                  |
|      | 0: Disabled<br>1: Enabled With Software Protection<br>2: Enabled Without Software Protection                                                                                                    | 3: Enab<br>4: Enab                                                  | oled With Sof<br>Ned Without                                                                                                    | tware Protectio<br>Software Protec                                        | n<br>ction                                   |                    |

| Par. | Description                                                   |        | Min                      | Max             | Default         | Units |
|------|---------------------------------------------------------------|--------|--------------------------|-----------------|-----------------|-------|
| P-38 | Parameter Access Lock                                         |        | 0                        | 1               | 0               | -     |
|      | 0: Unlocked                                                   | 1: Lo  | cked                     |                 |                 |       |
| P-39 | Analog Input 1 Offset                                         |        | -500.0                   | 500.0           | 0.0             | %     |
| P-40 | Index 1: Display Scaling Factor                               |        | 0.000                    | 16.000          | 0.000           | -     |
|      | Index 2: Display Scaling Source                               |        | 0                        | 3               | 0               | -     |
| P-41 | PI Controller Proportional Gain                               |        | 0.0                      | 30.0            | 1.0             | -     |
| P-42 | PI Controller Integral Time                                   |        | 0.0                      | 30.0            | 1.0             | s     |
| P-43 | PI Controller Operating Mode                                  |        | 0                        | 3               | 0               | -     |
|      | 0: Direct Operation                                           | 2: Dii | rect Operation,          | Wake at Full S  | peed            |       |
|      | 1: Inverse Operation                                          | 3: Re  | verse Operatio           | n, Wake at Full | Speed           |       |
| P-44 | PI Reference (Setpoint) Source Select                         |        | 0                        | 1               | 0               | -     |
|      | O: Digital Preset Setpoint                                    | 1: An  | alog Input 1 S           | etpoint         |                 |       |
| P-45 | PI Digital Setpoint                                           |        | 0.0                      | 100.0           | 0.0             | %     |
| P-46 | PI Feedback Source Select                                     |        | 0                        | 5               | 0               | -     |
|      | 0: Analog Input 2                                             | 3: DC  | C Bus Voltage            |                 |                 |       |
|      | 1: Analog Input 1                                             | 4: An  | alog 1 – Analo           | og 2            |                 |       |
|      | 2: Motor Current                                              | 5: La  | rgest (Analog 1          | , Analog 2)     |                 |       |
| P-47 | Analog Input 2 Signal Format                                  |        | -                        | -               | -               | U0-10 |
|      | U D- ID : Unidirectional, External O – 10Volt reference / pot | F 50   | <b>I- 4</b> : External 2 | 0 – 4mA signa   | l, trip on loss |       |
|      | A D-2D : External O – 20mA signal                             | r 20   | <b>I-4</b> : External 2  | 0 – 4mA signa   | I               |       |
|      | E 4−20 : External 4 – 20mA signal, trip on loss               | Ptc-   | <b>Lh</b> : Motor the    | rmistor         |                 |       |
|      | r Ч-20 : External 4 − 20mA signal, P-20 on loss               |        |                          |                 | 1               |       |
| P-48 | Standby Mode Timer                                            |        | 0.0                      | 25.0            | 0.0             | S     |
| P-49 | PI Control Wake Up Error Level                                |        | 0.0                      | 100.0           | 5.0             | %     |
| P-50 | User Output Relay Hysteresis                                  |        | 0.0                      | 100.0           | 0.0             | %     |

### **Advanced Parameters**

| Par. | Description                                           | Min                     | Max              | Default            | Units |
|------|-------------------------------------------------------|-------------------------|------------------|--------------------|-------|
| P-51 | Motor Control Mode                                    | 0                       | 5                | 0                  | -     |
|      | 0: Vector speed control mode 3                        | : BLDC motor ve         | ctor speed contr | ol                 |       |
|      | 1: V/f mode 4                                         | : Synchronous Rel       | uctance motor ve | ector speed contro | ol    |
|      | 2: PM motor vector speed control 5                    | : LSPM motor ve         | ctor speed contr | ol                 |       |
| P-52 | Motor Parameter Autotune                              | 0                       | 1                | 0                  | -     |
|      | 0: Disabled 1                                         | : Enabled               |                  |                    |       |
| P-54 | Maximum Current Limit                                 | 0                       | 175              | 150                | %     |
|      | Defines the max current limit in vector control modes |                         |                  |                    |       |
| P-61 | Ethernet Service Option                               | 0                       | 1                | 0                  | -     |
|      | 0: Disabled 1                                         | : Enabled               |                  |                    |       |
| P-62 | Ethernet Service Timeout                              | 0                       | 60               | 0                  | Mins  |
|      | 0: Disabled >                                         | 0: Timeout in min       | utes             |                    |       |
| P-63 | Modbus Mode Selection                                 | 0                       | 1                | 0                  | -     |
|      | 0: Standard <sup>1</sup> 1                            | : Advanced <sup>2</sup> |                  |                    |       |
| P-64 | IP66 DI1 Source                                       | 0                       | 4                | 0                  | -     |
|      | Visible only on IP66 Switched Drives                  |                         |                  |                    |       |
|      | 0: Terminal 2 OR Switch Forward OR Switch Reverse 3   | : Terminal 2 ANI        | ) (S-Forward O   | R Switch Reverse   | )     |
|      | 1: Terminal 2 Only 4                                  | : Terminal 2 ANI        | D Switch Forwar  | d                  |       |
|      | 2: Terminal 2 OR Switch Forward                       |                         |                  |                    |       |
| P-65 | IP66 DI2 Source                                       | 0                       | 2                | 0                  | -     |
|      | Visible only on IP66 Switched Drive                   |                         |                  |                    |       |
|      | 0: Terminal 3 OR Switch Reverse                       |                         |                  |                    |       |
|      | 1: Terminal 3 Only                                    |                         |                  |                    |       |
|      | 2: Terminal 3 AND Switch Reverse                      |                         |                  |                    |       |

### Asynchronous Induction Motors (IM) Vector Control

Optidrive E3 factory default parameters are intended for use with IM motors where the power rating of the motor is approximately the same or slightly less than the indicated power rating of the drive. In this case, it should be possible to operate the motor without any parameter adjustment at all for initial testing.

For optimum performance, the drive parameters should be adjusted to match the motor ratings. This will also ensure correct protection of the motor from damage due to overload.

The basic parameters that should be adjusted are:

- P-07 : Motor Rated Voltage (V)
- P-08 : Motor Rated Current (A)
- P-09 : Motor Rated Frequency (Hz)
- In addition, it is also possible to set:
- P-10 : Motor Rated Speed (RPM)

When this parameter is adjusted, slip compensation is activated. Slip compensation attempts to compensate the motor speed relative to the load applied, such that when operating at a constant speed with different loads, the motor shaft speed should remain approximately the same.

To further improve the performance of the motor, the following additional steps can be followed:

- Carry out an Autotune.
  - o This requires Advanced Parameter Access, P-14 = P-37 + 100 (Default : 201).
  - o After the correct nameplate information is entered from the motor, the drive can additionally measure some electrical characteristics of the motor to further optimise the motor control to suit connected motor.
  - o This is achieved by setting P-52 = 1.

The autotune will begin IMMEDIATELY following the setting of this parameter!

- o The drive output will be enabled, and the motor shaft may move. It is important to ensure this is safe before carrying out the autotune.
- o For IM motors, the autotune takes only a few seconds, and measures only the motor stator resistance. Parameter P-55 will be updated with the new value.
- Adjust the Low Frequency Torque Boost
  - o IM motors require some additional voltage at low frequency to improve the low speed operation and torque.
  - o By adjusting P-11, it is possible to optimise the low speed operation.
  - o If P-11 is increased too far, excessive motor heating or over current trips may result.
- Speed regulation and response to load changes may be improved by adjusting P-11 Vector Gain to suit the motor and connected load.
  - o Higher values will provide a more dynamic behaviour at the risk of instability.

**NOTE** For other motor types refer to online document.

# **Technical Data**

### Environment

| Operational ambient temperature rar | ige                                    |
|-------------------------------------|----------------------------------------|
| Enclosed Drives:                    | -20 40°C (frost and condensation free) |
| Storage ambient temperature range:  | -40 60°C                               |
| Maximum altitude:                   | 2000m. Derate above 1000m: 1% / 100m   |
| Maximum humidity:                   | 95%, non-condensing                    |
|                                     |                                        |

### **Rating Tables**

| Frame<br>Size | kW          | НР         | Input<br>Current | Fuse/<br>(Typ | /MCB<br>e B) | Maximum Cable<br>Size |          | Output<br>Current | Recommended<br>Brake Resistance |
|---------------|-------------|------------|------------------|---------------|--------------|-----------------------|----------|-------------------|---------------------------------|
|               |             |            |                  | Non UL        | UL           | mm                    | AWG      | A                 | Ω                               |
| 110 - 115     | (+ / - 10%  | 6) V 1 Pho | ase Input,       | 230V 3 Ph     | ase Outpı    | ut (Voltage           | Doubler) |                   |                                 |
| 1             | 0.37        | 0.5        | 7.8              | 10            | 10           | 8                     | 8        | 2.3               | -                               |
| 1             | 0.75        | 1          | 15.8             | 25            | 20           | 8                     | 8        | 4.3               | -                               |
| 2             | 1.1         | 1.5        | 21.9             | 32            | 30           | 8                     | 8        | 5.8               | 100                             |
| 200 - 240     | 0 (+ / - 10 | %) V 1 Pl  | hase Input       | , 3 Phase     | Output       | ·                     |          |                   |                                 |
| 1             | 0.37        | 0.5        | 3.7              | 10            | 6            | 8                     | 8        | 2.3               | -                               |
| 1             | 0.75        | 1          | 7.5              | 10            | 10           | 8                     | 8        | 4.3               | -                               |
| 1             | 1.5         | 2          | 12.9             | 16            | 17.5         | 8                     | 8        | 7                 | -                               |
| 2             | 1.5         | 2          | 12.9             | 16            | 17.5         | 8                     | 8        | 7                 | 100                             |
| 2             | 2.2         | 3          | 19.2             | 25            | 25           | 8                     | 8        | 10.5              | 50                              |
| 3             | 4           | 5          | 29.2             | 40            | 40           | 8                     | 8        | 15.3              | 25                              |
| 200 - 240     | 0 (+ / - 10 | %) V 3 Pl  | nase Input       | , 3 Phase (   | Output       |                       |          |                   |                                 |
| 1             | 0.37        | 0.5        | 3.4              | 6             | 6            | 8                     | 8        | 2.3               | -                               |
| 1             | 0.75        | 1          | 5.6              | 10            | 10           | 8                     | 8        | 4.3               | -                               |
| 1             | 1.5         | 2          | 8.9              | 16            | 15           | 8                     | 8        | 7                 | -                               |
| 2             | 1.5         | 2          | 8.9              | 16            | 15           | 8                     | 8        | 7                 | 100                             |
| 2             | 2.2         | 3          | 12.1             | 16            | 17.5         | 8                     | 8        | 10.5              | 50                              |
| 3             | 4           | 5          | 20.9             | 32            | 30           | 8                     | 8        | 18                | 25                              |
| 3             | 5.5         | 7.5        | 26.4             | 40            | 35           | 8                     | 8        | 24                | 20                              |
| 4             | 7.5         | 10         | 33.3             | 40            | 45           | 16                    | 5        | 30                | 15                              |
| 4             | 11          | 15         | 50.1             | 63            | 70           | 16                    | 5        | 46                | 10                              |
| 380 - 480     | 0 (+ / - 10 | %)V 3 Ph   | ase Input,       | 3 Phase C     | Dutput       |                       |          |                   |                                 |
| 1             | 0.75        | 1          | 3.5              | 6             | 6            | 8                     | 8        | 2.2               | -                               |
| 1             | 1.5         | 2          | 5.6              | 10            | 10           | 8                     | 8        | 4.1               | -                               |
| 2             | 1.5         | 2          | 5.6              | 10            | 10           | 8                     | 8        | 4.1               | 250                             |
| 2             | 2.2         | 3          | 7.5              | 16            | 10           | 8                     | 8        | 5.8               | 200                             |
| 2             | 4           | 5          | 11.5             | 16            | 15           | 8                     | 8        | 9.5               | 120                             |
| 3             | 5.5         | 7.5        | 17.2             | 25            | 25           | 8                     | 8        | 14                | 100                             |
| 3             | 7.5         | 10         | 21.2             | 32            | 30           | 8                     | 8        | 18                | 80                              |
| 3             | 11          | 15         | 27.5             | 40            | 35           | 8                     | 8        | 24                | 50                              |
| 4             | 15          | 20         | 34.2             | 40            | 45           | 16                    | 5        | 30                | 30                              |
| 4             | 18.5        | 25         | 44.1             | 50            | 60           | 16                    | 5        | 39                | 22                              |
| 4             | 22          | 30         | 51.9             | 63            | 70           | 16                    | 5        | 46                | 22                              |

**NOTE** Cable sizes shown are the maximum possible that may be connected to the drive. Cables should be selected according to local wiring codes or regulations at the point of installation.

# Troubleshooting

# Fault Code Messages

| Fault Code     | No. | Description                            | Suggested Remedy                                                                                                    |
|----------------|-----|----------------------------------------|----------------------------------------------------------------------------------------------------|
| no-Filt        | 00  | No Fault                               | Not required.                                                                                                    |
| OI - Ь         | 01  | Brake channel over current             | Check external brake resistor condition and connection wiring.                                                                                                    |
| ОL- <i>Б</i> г | 02  | Brake resistor overload                | The drive has tripped to prevent damage to the brake resistor.                                                                                                    |
| 0-1            | 03  | Output Over Current                    | Instantaneous Over current on the drive output. Excess load or shock load on the motor.<br><b>NOTE</b> Following a trip, the drive cannot be immediately reset. A delay time is inbuilt, which allows the power components of the drive time to recover to avoid damage |
| 1_5-5-P        | 04  | Motor Thermal Overload (12t)           | The drive has tripped after delivering >100% of value in P-08 for a period of time to prevent damage to the motor.                                                                                                    |
| 0-uolt         | 06  | Over voltage on DC bus                 | Check the supply voltage is within the allowed tolerance for the drive. If the fault occurs on deceleration or stopping, increase the deceleration time in P-04 or install a suitable brake resistor and activate the dynamic braking function with P-34.               |
| U-uort         | 07  | Under voltage on DC bus                | The incoming supply voltage is too low. This trip occurs routinely when power<br>is removed from the drive. If it occurs during running, check the incoming<br>power supply voltage and all components in the power feed line to the drive.                             |
| 0-E            | 08  | Heatsink over temperature              | The drive is too hot. Check the ambient temperature around the drive is within the drive specification. Ensure sufficient cooling air is free to circulate around the drive.                                                                                            |
| U- E           | 09  | Under temperature                      | The drive temperature is below the minimum limit and must be increased to operate the drive.                                                                                                    |
| P- dEF         | 10  | Factory Default parameters<br>loaded   |                                                                                                    |
| E-צר וP        | 11  | External trip                          | E-trip requested on digital input 3. Normally closed contact has opened. If motor thermistor is connected check if the motor is too hot.                                                                                                    |
| 50-065         | 12  | Optibus comms loss                     | Check communication link between drive and external devices. Make sure each drive in the network has its unique address.                                                                                                    |
| FLE-dc         | 13  | DC bus ripple too high                 | Check incoming supply phases are all present and balanced.                                                                                                    |
| P-LOSS         | 14  | Input phase loss trip                  | Check incoming power supply phases are present and balanced.                                                                                                    |
| н O-I          | 15  | Output Over Current                    | Check for short circuits on the motor and connection cable.<br><b>NOTE</b> Following a trip, the drive cannot be immediately reset. A delay time is inbuilt, which allows the power components of the drive time to recover to avoid damage.                            |
| Eh-FLE         | 16  | Faulty thermistor on heatsink          |                                                                                                    |
| dAFA-E         | 17  | Internal memory fault (IO)             | Press the stop key. If the fault persists, consult you supplier.                                                                                                    |
| 4-20 F         | 18  | 4-20mA Signal Lost                     | Check the analog input connection(s).                                                                                                    |
| dAFA-E         | 19  | Internal memory fault (DSP)            | Press the stop key. If the fault persists, consult you supplier.                                                                                                    |
| F-Ptc          | 21  | Motor PTC thermistor trip              | Connected motor thermistor over temperature, check wiring connections and motor.                                                                                                    |
| FAn-F          | 22  | Cooling Fan Fault (IP66 only)          | Check / replace the cooling fan.                                                                                                    |
| 0- HEAF        | 23  | Drive internal temperature<br>too high | Drive ambient temperature too high, check adequate cooling air is provided.                                                                                                    |
| OUE-F          | 26  | Output Fault                           | Indicates a fault on the output of the drive, such as one phase missing, motor<br>phase currents not balanced. Check the motor and connections.                                                                                                    |

| Fault Code | No. | Description             | Suggested Remedy                                                                                                    |
|------------|-----|-------------------------|----------------------------------------------------------------------------------------------------|
| AFE-05     | 41  | Autotune Fault          | The motor parameters measured through the autotune are not correct.<br>Check the motor cable and connections for continuity.<br>Check all three phases of the motor are present and balanced. |
| 5C-FO I    | 50  | Modbus comms loss fault | Check the incoming Modbus RTU connection cable.<br>Check that at least one register is being polled cyclically within the timeout<br>limit set in P-36 Index 3.                               |
| 5C-F02     | 51  | CAN comms loss trip     | Check the incoming CAN connection cable.<br>Check that cyclic communications take place within the timeout limit set in<br>P-36 Index 3.                                                      |

**NOTE** Following an over current or overload trip (1, 3, 4, 15), the drive may not be reset until the reset time delay has elapsed to prevent damage to the drive.

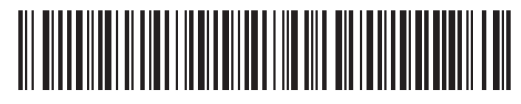

82-E3I66-IN\_V1.07

Invertek Drives Ltd. Offa's Dyke Business Park, Welshpool, Powys SY21 8JF United Kingdom Tel: +44 (0) 1938 556868 Fax: +44 (0) 1938 556869

www.invertekdrives.com